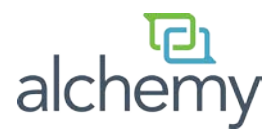

## **Installation Instructions**

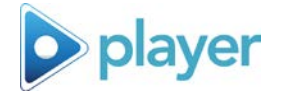

You will need to have a Windows System Administrator login to complete the install process. If you are unsure if you have the required login privileges, please contact your IT Department for further assistance.

## Step 1 of 3: Pre-installation

The Player installer will check for adequate disk space. If there is not sufficient disk space for this installation, you will see the following message:

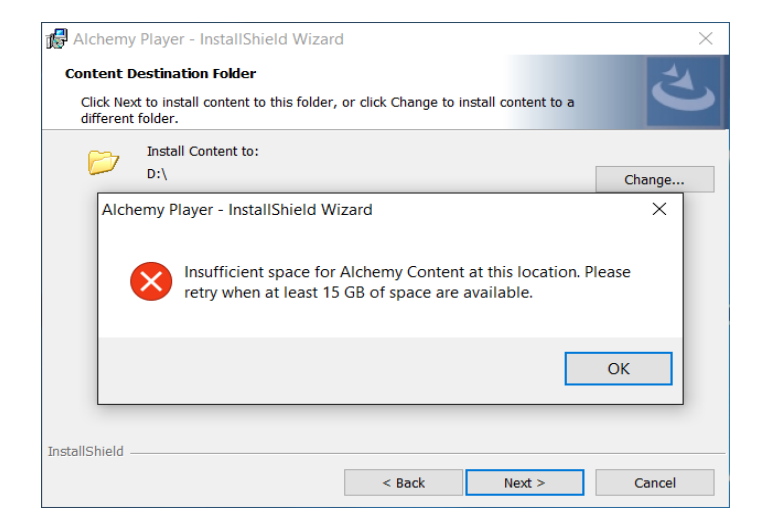

Please run all Microsoft Windows Updates prior to installation. Microsoft Windows updates running in the background can interfere with the installation of this software. If your computer has any Microsoft Windows updates ready to install, they will appear as an icon in the task bar.

Prior to continuing with the Player installation, please save your work and close all open programs including Player, your Client Media folder if this is an upgrade and Internet Explorer.

If Player is running, you will receive the following message:

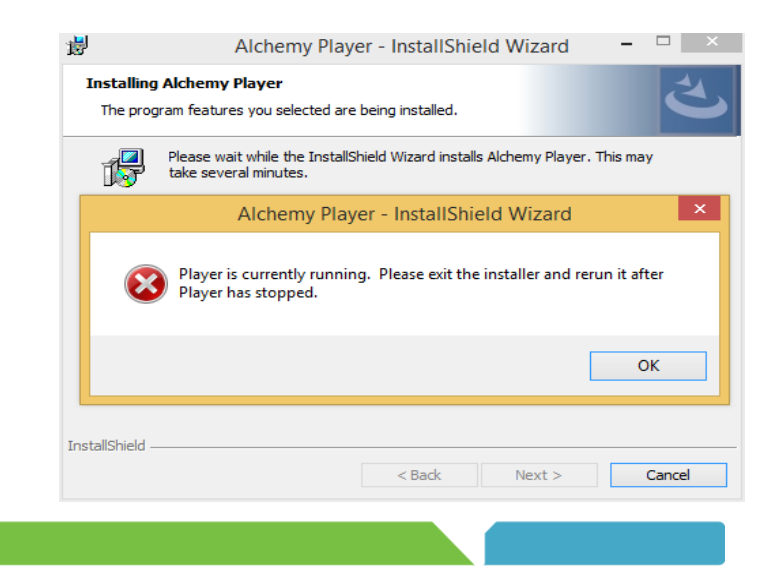

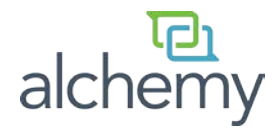

If your existing version of Player is newer than the current installer, you will receive the following message:

| 閿 | Alchemy Player - InstallShield Wizard 🛛 – 🗆 🛛 🛛                                                                    |
|---|----------------------------------------------------------------------------------------------------|
|   | Welcome to the InstallShield Wizard for<br>Alchemy Player                                                          |
|   | 谒 Alchemy Player Installer Information × zard ss.                                                                  |
|   | Cannot install. Existing version on the machine is<br>newer. Please uninstall the existing version to<br>continue. |
|   |                                                                                                    |
|   | < Back Next > Cancel                                                                                               |

If you are running a version of Player prior to version 5.0, you will receive the following message:

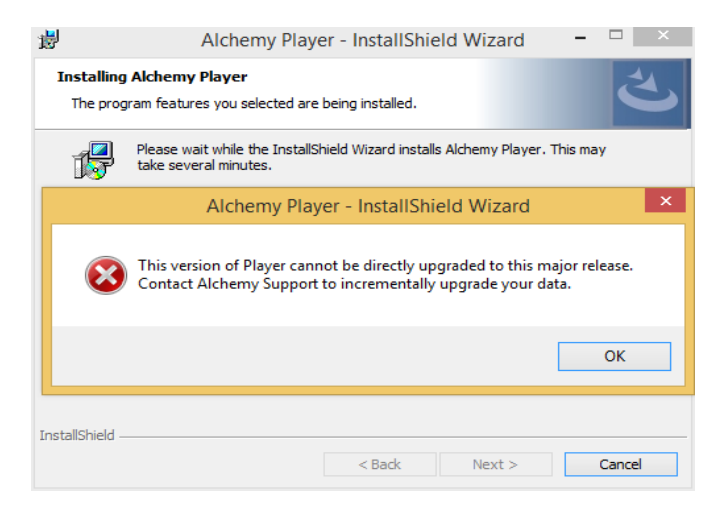

This version of Alchemy does not support Windows XP. If you are attempting to install on Windows XP, you will receive the following message:

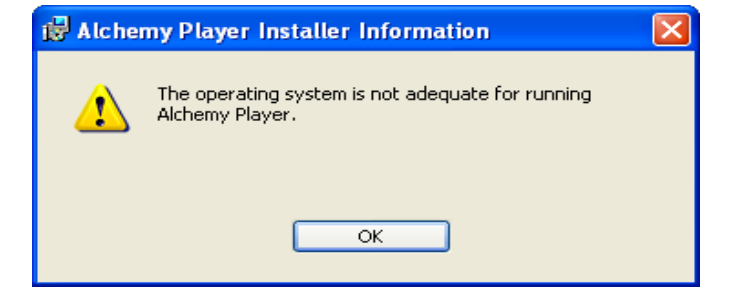

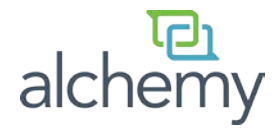

## Step 2 of 3: Installation

Insert the USB thumb drive into an available USB port on your computer. Open the Windows Explorer menu to navigate to the USB drive. Under "Devices with Removable Storage", open the Drive named ALCHEMY.

| <ul> <li>Hard Disk Drives (1)</li> </ul> | <b>^</b>  |
|------------------------------------------|-----------|
| Local Disk (C:)                          |           |
| 69.9 GB free of 297 GB                   |           |
| Devices with Removable Store             | orage (2) |
| DVD RW Drive (D:)                        |           |
| ALCHEMY (E:)                             |           |
| 2.17 GB free of 15.2 GB                  |           |

Double click on AlchemyPlayerSetup:

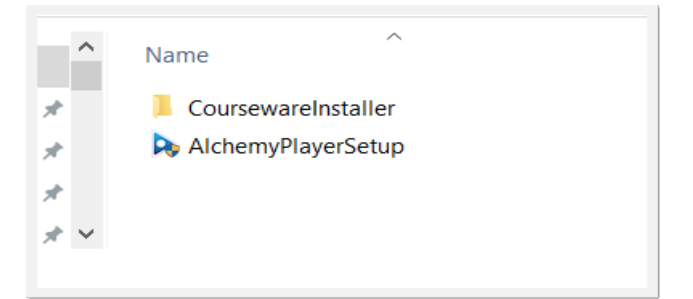

As an Administrator, if you receive any prompts regarding "User Account Control", please click "Yes" to continue:

| 8            |                                                                                                    | User Account ( | Control               | ×                   |
|--------------|----------------------------------------------------------------------------------------------------|----------------|-----------------------|---------------------|
| ۲            | Do you want to allow the following program from an unknown publisher to make changes to this computer?        |                |                       | from an<br>omputer? |
|              | Program name: AlchemyPlayerSetup.exe<br>Publisher: <b>Unknown</b><br>File origin: Hard drive on this computer |                |                       |                     |
| Show details |                                                                                                    |                | Yes                   | No                  |
|              |                                                                                                    | Cha            | nge when these notifi | cations appear      |

Next, "Alchemy Player - InstallShield Wizard" will appear.

Alchemy Player requires Adobe Flash Player 20 and Microsoft .NET Framework 4.5.2 to be installed for Windows 7 SP1 and above. If either of these prerequisites are not installed on your computer, "Alchemy Player - InstallShield Wizard" will prompt you to do so.

Click "Install" to continue.

| ) Ir   | stall to begin installing these requirements. |
|--------|-----------------------------------------------|
| tatus  | Requirement                                   |
| ending | Adobe Flash Player                            |
|        |                                               |
|        | Install                                       |

![](_page_3_Picture_0.jpeg)

Click "Next" to begin the installation of Alchemy Player.

| 문 Alchemy Player - InstallShield Wizard |                                                                                                    |  |
|-----------------------------------------|----------------------------------------------------------------------------------------------------|--|
| 2                                       | Welcome to the InstallShield Wizard for<br>Alchemy Player                                             |  |
|                                         | The InstallShield(R) Wizard will install Alchemy Player on your<br>computer. To continue, click Next. |  |
|                                         | WARNING: This program is protected by copyright law and<br>international treaties.                    |  |
|                                         |                                                                                                    |  |
|                                         | < Back Next > Cancel                                                                                  |  |

Accept the terms in the End User License Agreement (EULA) for the Alchemy Player program.

Click "Next" to continue.

| J중 Alchemy Player - InstallShield Wizard                                                                                                    |
|----------------------------------------------------------------------------------------------------|
| License Agreement Please read the following license agreement carefully.                                                                                                    |
| Alchemy Player <sup>m</sup> End User License Agreement<br>IMPORTANT-READ CAREFULLY: This End-User License<br>Agreement ("EULA") is a legal agreement between you<br>(either an individual or a single entity) and<br>Alchemy Systems, L.P. ("Alchemy") for the Alchemy<br>Player <sup>m</sup> software product, which includes computer<br>software and may include associated media, printed<br>materials, audio/visual content and "online" or<br>electronic documentation ("Software"). This EULA,<br>together with (i) any sales quotation by and<br>between Alchemy and you and (ii) the General Terms<br>I accept the terms in the license agreement<br>I do not accept the terms in the license agreement |
| InstallShield < Back Next > Cancel                                                                                                    |

For Fresh Installs ONLY: The default installation location for Alchemy Player is "C:\Program Files(x86)\Alchemy Systems\Player". If you would like to install Player in a different location, please click "Change" to modify.

Click "Next" to continue.

| 🔂 Alchemy       | Player - InstallShield Wizard                                            |                             | ×      |
|-----------------|--------------------------------------------------------------------------|-----------------------------|--------|
| Destinatio      | <b>n Folder</b><br>t to install to this folder, or click Change to ins   | tall to a different folder. | と      |
| Þ               | Install Alchemy Player to:<br>C:\Program Files (x86)\Alchemy Systems\Pla | ayer\                       | Change |
|                 |                                                                          |                             |        |
| InstallShield - | < Back                                                                   | Next >                      | Cancel |

![](_page_4_Picture_0.jpeg)

For Fresh Installs ONLY: The default installation location for Content is "C:\ProgramData\Alchemy Systems\Sistem\MODULES". If you would like to install the Content in a different location, please click "Change" to modify.

Click "Next" to continue.

![](_page_4_Picture_4.jpeg)

To review or change any installation settings, click "Back".

Click on "Install" to continue.

![](_page_4_Picture_7.jpeg)

Once Alchemy Player has been successfully installed, "Alchemy Player – InstallShield Wizard" will install the Content – your latest Alchemy Courseware. This consists of two consecutive installations – a menu file representing the list of courses to be installed followed by the Content/ media files associated with those courses.

Click "Install" to continue.

![](_page_4_Picture_10.jpeg)

![](_page_5_Picture_1.jpeg)

To complete the menu file installation, click "Finish" to continue.

![](_page_5_Picture_3.jpeg)

After a successful completion of the menu installation, you will be prompted to install the Content.

Click "Next" to continue.

![](_page_5_Picture_6.jpeg)

To accept the End User License Agreement terms for the Courseware, click "I Agree" to continue.

| North_American_MASTER 5.00.201508.001 Setup                                                                                                    | ^    |
|----------------------------------------------------------------------------------------------------|------|
| License Agreement<br>Please review the license terms before installing North_American_MASTER<br>5.00.201508.001.                                                                                                    | STEM |
| Press Page Down to see the rest of the agreement.                                                                                                    |      |
| Alchemy Player® Courseware End User License Agreement<br>IMPORTANT-READ CAREFULLY: This End-User License Agreement ("EULA") is a legal<br>agreement between®you (either an individual or a single entity) and Alchemy<br>Systems, L.P. ("Alchemy") for the Player courseware software product, which includes<br>computer software and may include associated media, printed materials, audio/visual<br>content and "online" or electronic documentation (collectively, the "Software"). This<br>EULA, together with (i) any sales quotation by and between Alchemy and you, and<br>the General Terms and Conditions for the Software (such sales quotation and General<br>Terms and Conditions referred to as the "Agreement"), constitute an agreement<br>between Alchemy and you. Any Software that is associated with a separate Agreement of<br>If you accept the terms of the agreement, click I Agree to continue. You must accept the<br>agreement to install North_American_MASTER 5.00.201508.001. |      |
| < Back I Agree Cance                                                                                                    | el   |

![](_page_6_Picture_0.jpeg)

This part of the installation may take some time to extract and install your Alchemy Courseware. It is normal to see a command prompt window with a black background appear.

| P C:\Windows\system32\cscript.exe                                                                                                    | ן ש |
|----------------------------------------------------------------------------------------------------|-----|
| Hicrosoft (R) Windows Script Host Version 5.8<br>Copyright (C) Microsoft Corporation. All rights reserved.                                                                            |     |
| Installed course library version is good to update: FOOD 5.00.00000<br>Found Installed Locale: en-US                                                                                  |     |
| Found Installed Locale: es-US<br>Found Installed Locale: de-DE<br>Found Installed Locale: es-ES                                                                                       |     |
| Found Installed Locale: fr-CA<br>Found new or updated course extracting: F:\2_SISTEM_Courseware_Installer\Cont<br>ent\modules\UBM3U2.zip                                              |     |
| Found new or updated course extracting: F:\2_SISTEM_Courseware_Installer\Cont<br>ent\modules\UCM3.zip                                                                                 |     |
| entmodules/UCM1.zip<br>Found new or updated course extracting: F:\2_SISIEM_Courseware_Installer/Cont<br>Found new or updated course extracting: F:\2_SISIEM_Courseware_Installer/Cont |     |
| ent\modules\UHM64.zip<br>Found new or updated course extracting: F:\2_SISTEM_Courseware_Installer\Cont<br>ent\modules\UBM2U2.zip                                                      |     |
|                                                                                                    |     |
|                                                                                                    | -   |

Click "Finish" to complete the Content installation process.

![](_page_6_Picture_5.jpeg)

Please verify Alchemy Player was installed successfully.

Click "Finish" to complete the installation process.

| Alchemy Player - InstallShield Wizard |                                                                                                    |  |
|---------------------------------------|----------------------------------------------------------------------------------------------------|--|
| 2                                     | InstallShield Wizard Completed                                                                          |  |
|                                       | The InstallShield Wizard has successfully installed Alchemy Player.<br>Click Finish to exit the wizard. |  |
|                                       |                                                                                                    |  |
|                                       | Show the Windows Testalloy Inc.                                                                         |  |
|                                       | Show the Windows shistoner log                                                                          |  |
|                                       | < Back Finish Cancel                                                                                    |  |

![](_page_7_Picture_0.jpeg)

## Step 3 of 3: Download Database

Once you have successfully completed the installation process, you must download the database.

Launch Player by double-clicking the Alchemy Player icon on your computer desktop.

Select the Download icon in the Settings ribbon, then select OK.

![](_page_7_Picture_6.jpeg)

![](_page_7_Picture_7.jpeg)

**For Fresh Installs ONLY**: You must contact Alchemy Support to complete your initial Alchemy Player configuration.

If this is a fresh Alchemy Player installation on your computer, you will receive the following message:

Click "Close" and contact Alchemy Support for assistance.

![](_page_7_Picture_11.jpeg)

You will receive the following message after completing a successful download:

You are now ready to begin training!

![](_page_7_Picture_14.jpeg)